Benutzerhandbuch

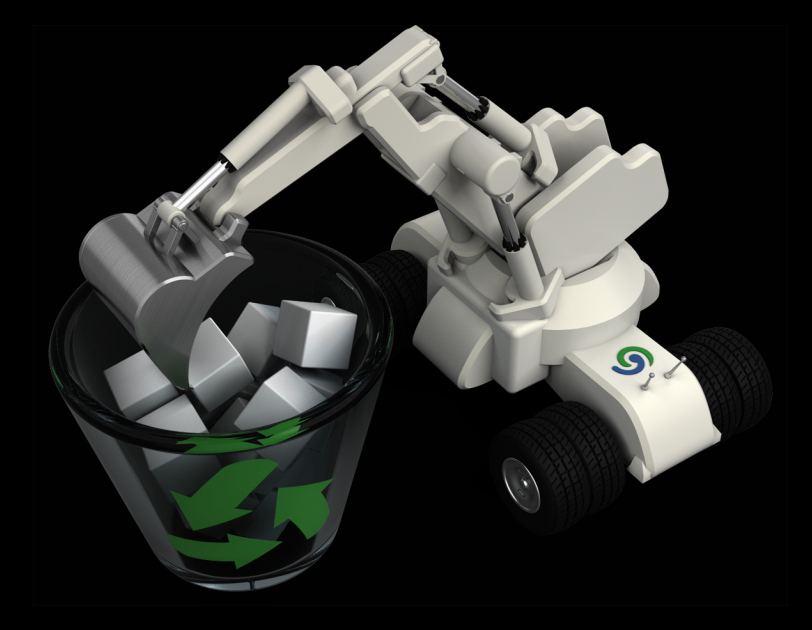

# **O**&O UnErase 6

# Copyrights

Text, Abbildungen und Beispiele wurden mit größter Sorgfalt erstellt. Der Herausgeber übernimmt für fehlerhafte Angaben und deren Folgen weder eine juristische noch irgendeine Haftung.

Diese Dokumentation ist urheberrechtlich geschützt. Alle Rechte vorbehalten. Kein Teil dieser Dokumentation darf ohne schriftliche Genehmigung des Herausgebers in irgendeiner Form durch Fotokopie, Mikrofilm oder andere Verfahren reproduziert oder in eine für Maschinen, insbesondere Datenverarbeitungsanlagen, verwendbare Sprache übertragen werden. Auch die Rechte der Wiedergabe durch Vortrag, Funk und Fernsehen sind vorbehalten.

Microsoft, Windows XP, Windows Vista, Windows 7, Windows 2003, Windows 2008 und Windows 2008 R2 und sind eingetragene Warenzeichen der Firma Microsoft Corp., Redmond, WA, USA. O&O und das O&O-Logo sind eingetragene Warenzeichen der O&O Software GmbH, Berlin.

Rev. 03.11.2009 11:30

© 2002-2009 O&O Software GmbH • Am Borsigturm 48 • 13507 Berlin • Germany

http://www.oo-software.com

# Inhaltsverzeichnis

| Über O&O UnErase 6                                   | 1    |
|------------------------------------------------------|------|
| Neue und bekannte Funktionen im Überblick            | 1    |
| Datenrettung vorbereiten                             | 2    |
| Wie Sie die Chancen einer Wiederherstellung erhöhen  | 2    |
| Technische Einschränkungen von Datenrettungssoftware | 2    |
| Systemanforderungen                                  | 3    |
| Installation                                         | 4    |
| Hinweise zur Lizenzierung                            | 4    |
| Lizenz eingeben                                      | 4    |
| Deinstallation                                       | 5    |
| Updates                                              | 6    |
| Online-Registrierung                                 | 7    |
| Welche Vorteile bringt eine Online-Registrierung?    | 8    |
| Wie funktioniert eine Online-Registrierung?          | 8    |
| Erste Schritte                                       | 9    |
| Nach gelöschten Daten suchen                         | 9    |
| Kennzeichnung gelöschter Dateien und Verzeichnisse   | . 10 |
| Suchvorgang abbrechen                                | 11   |
| Dateien und Verzeichnisse wiederherstellen           | . 11 |
| Hauptansicht                                         | . 13 |
| Menüleiste                                           | 13   |
| Symbolleisten                                        | 14   |
| Navigation (Schnellsuche)                            | 15   |
| Statusleiste                                         | . 15 |
| Filter                                               | 15   |
| Erweiterte Suche verwenden                           | . 17 |
| Erweiterte Einstellungen für die Suche               | 17   |
|                                                      |      |

O&O UnErase - II

| Filter bei der Suche verwenden       | 19 |
|--------------------------------------|----|
| Erweiterte Suche starten             |    |
| Support und Kontakt                  |    |
| Autorisierte Vertriebspartner.       | 21 |
| Häufige Fragen                       |    |
| Endbenutzer-Lizenzvertrag 2.1 (EULA) |    |

# Über O&O UnErase 6

Das versehentliche Löschen ist heutzutage die mit Abstand häufigste Ursache für den Verlust von Daten. Windows selbst bietet nur den Papierkorb als "Zwischenablage" für gelöschte Dateien. Doch wenn dieser geleert wird, sind die Daten nicht mehr sichtbar – anscheinend verloren für immer.

O&O UnErase schafft hier Abhilfe. Mit einer Explorer-ähnlichen Ansicht der Dateistruktur können Sie in Ihren gelöschten Dateien navigieren. Und auf Knopfdruck stellen Sie einzelne Dateien oder ganze Verzeichnisse wieder her. Egal, ob Sie Textdokumente oder digitale Urlaubsfotos gelöscht haben – O&O UnErase kann Daten von allen Medien wiederherstellen, die Windows als Laufwerk erkennt und anzeigt\*. Mit der erweiterten Suche von O&O UnErase können Sie weitere Kriterien einstellen, um die Suche noch genauer und schneller durchzuführen.

Wir wünschen Ihnen viel Freude mit unserem Produkt und hoffen, dass Sie damit wertvolle Zeit am Arbeitsplatz und zu Hause sparen!

Ihre O&O Software GmbH http://www.oo-software.com

**Wichtig!** Wenn Sie Daten versehentlich gelöscht haben, stoppen Sie bitte alle Arbeiten am Rechner und starten Sie sofort O&O UnErase, um die Daten wiederherzustellen. Anderenfalls können die Daten durch das Speichern anderer Daten überschrieben werden und die Wiederherstellung wird unmöglich! Deshalb sollte O&O UnErase bereits vor dem Datenverlust installiert werden, um im Notfall sofort verfügbar zu sein.

\* Ausgeschlossen sind Datenträger, die mit exfat formatiert sind.

# Mehr:

Auf die Datenrettung vorbereiten

Wie Sie die Chancen einer Wiederherstellung erhöhen

Technische Einschränkungen von Datenrettungssoftware

# Neue und bekannte Funktionen im Überblick

- NEU: Wiederherstellung auf Netzlaufwerke (Shares und UNC).
- NEU: Verbesserter Suchalgorithmus für Texte innerhalb der Dateien, auch nicht-Ansi-Texte können korrekt erkannt werden.
- NEU: Windows® 7 und Windows® Server 2008 R2 kompatibel
- Wiederherstellung von Dateien und Verzeichnissen die bereits gelöscht wurden
- Unterstützt alle von Windows erkannten Datenträgertypen\*
- Unterstützung aller Windows bekannten Dateisysteme (außer exfat)
- Erweiterte Optionen für genaue Suche nach gelöschten Dateien
- Benutzeroberfläche im Windows-Explorer-Stil
- Benutzung auf allen Windows-Systemen, auch Server Systeme
- Keine Einschränkung in der Anzahl der wiederherstellbaren Dateien

\* Ausgeschlossen sind Datenträger, die mit exfat formatiert sind.

# Datenrettung vorbereiten

Das richtige Verhalten nach einem Datenverlust trägt entscheidend zum Erfolg einer Wiederherstellung bei. Bedenken Sie bitte, dass die gelöschten Daten auf Ihrer Festplatte oder Speicherkarte nun als "frei" markiert sind, so dass jeder Schreibzugriff die verlorenen Daten überschreiben und damit zerstören kann. Einmal überschriebene Daten sind mit einfachen Mitteln nicht mehr wiederherstellbar.

Um für den Ernstfall vorbereitet zu sein, ist es wichtig, dass Sie O&O UnErase möglichst schon vor Auftritt von Datenverlust auf Ihrem Rechner <u>installieren</u>. So haben Sie beste Chancen, Ihre Daten nach dem versehentlichen Löschen oder einem Systemabsturz wiederherzustellen.

- 1. Installieren Sie O&O UnErase auf dem Rechner, auf dem Sie im Notfall Daten wiederherstellen möchten.
- Registrieren Sie O&O UnErase mit dem erworbenen Lizenzschlüssel. Ohne gültigen Lizenzschlüssel können mit O&O UnErase keine Daten wiederhergestellt werden.
- 3. Damit sind die Vorbereitungen abgeschlossen. Sollten Sie in einem Notfall Daten wiederherstellen wollen oder müssen, dann folgen Sie bitte den Anweisungen im Abschnitt <u>Nach gelöschten Daten suchen</u>.

# Wie Sie die Chancen einer Wiederherstellung erhöhen

Wenn wichtige Daten auf Ihrem Rechner oder Ihrer Digitalkamera gelöscht wurden, dann ist es besonders wichtig, dass Sie die nachfolgenden Hinweise berücksichtigen, damit Sie die größtmögliche Chance einer Wiederherstellung haben. Wenn Sie weitere Fragen haben, dann können Sie sich an unseren technischen Support wenden. Bitte beachten Sie, dass wir nur für registrierte Käufer unserer Produkte kostenfreien Support gemäß den Lizenzvereinbarungen leisten können.

- Schreiben Sie nach dem Löschen der Daten keine neuen Daten mehr auf den Datenträger!
- Schließen Sie alle Applikationen und speichern Sie keine Daten, sofern dies möglich ist.
- Schalten Sie den Rechner aus!
- Überlegen Sie in Ruhe, wie die Daten gelöscht wurden. Geraten Sie nicht in Panik und versuchen Sie nicht, mit übereilten Schritten die Daten zu retten! Dies kann noch mehr Schaden verursachen.
- Wenn Sie die Daten "normal" gelöscht haben, können sie sich im Papierkorb befinden. Öffnen Sie diesen und stellen Sie die Dateien wieder her.
- Sind die Daten wirklich gelöscht, dann sollten Sie O&O UnErase zur Datenrettung einsetzen. Sollten Sie O&O UnErase noch nicht installliert haben, laden und installieren Sie die Software auf eine zweite Partition (beispielsweise "D:" statt "C:"), also nicht auf die Partition, von der Sie die Daten retten möchten.

# Technische Einschränkungen von Datenrettungssoftware

O&O UnErase ist eine Software zur Wiederherstellung von Daten. Bitte beachten Sie, dass es technisch nicht möglich ist, alle gelöschten Daten wiederherzustellen. Sollten die Bereiche, in denen sich gelöschte Daten befunden haben (einschließlich der Verzeichnistabelle) bereits von neuen Daten überschrieben worden sein, dann ist die Wiederherstellung mit O&O UnErase nicht mehr möglich.

Bitte löschen Sie Daten niemals aus Spaß oder zu Testzwecken, ohne vorher eine Sicherungskopie davon angelegt zu haben. Wir empfehlen Ihnen dringend, von wichtigen Daten immer Sicherungskopien anzulegen und diese an einem sicheren Ort aufzubewahren.

# Systemanforderungen

- Die Systemanforderungen des jeweiligen Windows-Betriebssystems müssen erfüllt sein.
- 30 MB freier Festplattenspeicher für Installation und Inbetriebnahme
- 32-Bit/64-Bit-Unterstützung
- Windows® XP bis Windows® Server 2008 R2 (alle Editionen)

**Hinweis:** Für eine korrekte Funktion der Programmhilfe ist der Internet Explorer in der Version 6 oder höher erforderlich.

# Erforderliche Berechtigungen

Sie müssen ein Mitglied der lokalen Administratorengruppe sein oder über vergleichbare Rechte verfügen, um O&O UnErase installieren und registrieren zu können. Sollten Sie Domänen-Administrator sein, dann besitzen Sie in der Regel die entsprechenden Berechtigungen.

# Installation

**Hinweis:** Die Informationen in diesem Kapitel sind für Sie nicht relevant, wenn Sie O&O UnErase von der O&O-RescueBox-CD oder der O&O-BlueCon-CD verwenden. Diese Version kann auf einem Rechner ohne Betriebssystem direkt von CD gestartet werden. Mehr Informationen dazu finden Sie im Handbuch zu der O&O RescueBox /O&O BlueCon oder unter http://www.oo-software.com

Die Installation von O&O UnErase ist sehr einfach. Gehen Sie bitte wie nachfolgend beschrieben vor:

- 1. Starten Sie den Rechner, auf dem Sie O&O UnErase installieren möchten.
- 2. Melden Sie sich als lokaler Administrator oder als Benutzer mit vergleichbaren Rechten an.
- 3. Starten Sie die Installationsdatei (\*.EXE) von O&O UnErase, die Sie entweder von unserem Webserver heruntergeladen haben oder auf Ihrem CD-ROM-Datenträger finden.
- 4. Folgen Sie bitte den Dialogen zur Installation. Während der Installation können Sie wählen, ob Sie nur dem aktuellen Benutzer oder allen Benutzern den Zugriff auf O&O UnErase gewähren.

## Mehr:

Lizenzcode eingeben

Hinweise zu Lizenzierung

**Updates** 

**Deinstallation** 

# Hinweise zur Lizenzierung

Sie können O&O UnErase kostenlos und unverbindlich 30 Tage lang testen. Mit der Testversion können Sie gelöschte Dateien suchen, nicht jedoch wiederherstellen. Die Wiederherstellung ist ausschließlich mit der Vollversion möglich.

O&O UnErase wird pro Rechner lizenziert, das heißt Sie müssen für jeden Rechner, auf dem Sie O&O UnErase einsetzen, eine Lizenz erwerben. Sie dürfen diese Lizenz nicht auf einen anderen Rechner übertragen.

Wenn Sie O&O UnErase in Ihrem Unternehmen oder als Dienstleister bei Kunden einsetzen möchten, dann kontaktieren Sie bitte unbedingt einen unserer Fachhändler oder unseren Vertrieb, der Ihnen spezielle Lizenzen hierfür anbieten kann!

# Lizenz eingeben

**Hinweis:** Um das Produkt nach der Installation oder zu einem späteren Zeitpunkt zur Vollversion freizuschalten, müssen Sie im Besitz eines gültigen Lizenzschlüssels sein. Dieser Lizenzschlüssel wird auch als Registrierungscode, Seriennummer oder Produkt-ID bezeichnet. Bei Fragen wenden Sie sich bitte an unseren Support.

Der Registrierungsassistent ermöglicht eine einfache und unkomplizierte Lizenzierung. Wenn Sie die Option **Ich möchte meine Lizenz eingeben** wählen, erscheint ein Dialog, in dem Sie die Lizenzinformationen eintragen können, die Sie beim Kauf der Software erhalten haben. Vergewissern Sie sich, dass Sie bei Eingabe des Lizenzschlüssels die Ziffer "1" nicht mit dem Buchstaben "I" verwechseln und keine Leerzeichen eingegeben haben. Drücken Sie **Weiter**, um die Lizenzdaten zu speichern oder auf **Abbrechen**, um den Dialog zu verlassen und die Daten nicht zu speichern.

Wenn Sie den Lizenzschlüssel korrekt eingegeben haben, dann wird Ihnen dies im abschließenden Dialog bestätigt.

Falls Sie bei der Eingabe des Lizenzschlüssels auf Probleme stoßen sollten, setzen Sie sich bitte mit unserem Support in Verbindung.

| 🔯 0&0 Ui             | nErase - Registrieru                     | ingsassistent                                                                         |
|----------------------|------------------------------------------|---------------------------------------------------------------------------------------|
| O&O<br>Versio        | <b>UnErase</b><br>n 6                    |                                                                                       |
| Bitte ge<br>Ihre Ein | eben Sie Ihren Nam<br>1gabe durch 'Weite | en, Ihre Firma und Ihren Registrierungscode in den Feldern ein. Bestätigen Sie<br>r'. |
|                      | Name:                                    | <ihr name=""></ihr>                                                                   |
|                      | Firma:                                   | <ihre firma=""></ihre>                                                                |
|                      | Serien#:                                 | XXXX-XXXX-XXXX-XXXX                                                                   |
| Lizenzii<br>Lizenzii | nformationen aus I<br>nformationen aus Z | Datei importieren<br>Zwischenablage einfügen                                          |
| Mehr Info            | rmationen   Dater                        | nschutz < Zurück Weiter > Abbrechen                                                   |

Lizenzdialog

# Deinstallation

Um O&O UnErase von Ihrem Rechner zu entfernen, führen Sie bitte folgende Schritte aus:

- 1. Öffnen Sie die Systemsteuerung aus dem Windows Startmenü und wählen Sie Software aus.
- 2. Aus der Liste der installierten Softwareprodukte wählen Sie bitte **O&O UnErase** und klicken Sie anschließend auf **Hinzufügen/Entfernen**.
- 3. Bestätigen Sie die Deinstallation. Nach Abschluss der Deinstallation erhalten Sie eine Bestätigungsmeldung. Starten Sie bei Aufforderung den Rechner neu.

# Updates

Wenn Sie ein Update von O&O UnErase auf eine neuere Programmversion vornehmen möchten, benötigen Sie gegebenenfalls den Lizenzschlüssel. Beachten Sie bitte folgende Hinweise:

- 1. Starten Sie die neue Installation von O&O UnErase.
- 2. Folgen Sie der normalen Installationdialogen.
- 3. Nach deren Abschluss ist die neue Version installiert.
- 4. Geben Sie beim Start von O&O UnErase bei Aufforderung Ihren Lizenzschlüssel ein.
- 5. Starten Sie Ihren Rechner bei Aufforderung neu.

# **Online-Registrierung**

Um ein O&O Produkt online zu registrieren, benötigen Sie den Lizenzschlüssel, den Sie beim Kauf des Produktes erhalten haben.

Wenn Sie sich Online registrieren möchten, starten Sie das O&O Programm. Die Abfrage zur Online-Registrierung erscheint immer automatisch beim Erststart nach der Abfrage der Lizenzdaten, sofern Sie sich noch nicht Online registriert haben.

| 🔯 O&O UnErase - Registri                         | erungsassistent                                                       |                                                               | x  |
|--------------------------------------------------|-----------------------------------------------------------------------|---------------------------------------------------------------|----|
| O&O UnErase<br>Version 6.0 Build 1777            |                                                                       |                                                               | >  |
| Vielen Dank, dass Sie                            | D&O Software gewählt haben                                            | <b>h</b> !                                                    |    |
| Sie können sich nun so<br>sowie vergünstigte Ang | fort online registrieren! Als regis<br>jebote für Updates und neue Pr | strierter Benutzer erhalten Sie technischen Suppor<br>odukte. | rt |
| E-Mail:                                          | <ihre adresse="" e-mail=""></ihre>                                    |                                                               |    |
|                                                  |                                                                       |                                                               |    |
|                                                  |                                                                       |                                                               |    |
|                                                  |                                                                       |                                                               |    |
|                                                  |                                                                       |                                                               |    |
|                                                  |                                                                       |                                                               |    |
| Mehr Informationen   Da                          | tenschutz                                                             | < Zurück Weiter > Abbrech                                     | en |

# Online Registrierungsdialog

## Mehr:

Welche Vorteile bringt eine Online Registrierung

Wie funktioniert eine Online Registrierung

# Welche Vorteile bringt eine Online-Registrierung?

Der Vorteil der Online-Registrierung besteht darin, dass Ihre Kundendaten bei uns gespeichert werden und wir Ihnen dadurch einen noch besseren Service bieten können. Beispielsweise können Sie diesen bei Verlust ihres Lizenzschlüssels schnell und unkompliziert bei uns anfordern. Den Lizenzschlüssel benötigen Sie beispielsweise für Updates oder wenn Sie Ihren Rechner neu aufsetzen und Ihr O&O Programm erneut installieren möchten.

Weitere Vorteile:

- Aktuelle Informationen rund um unsere Produkte
- Kostenlose Updates auf neue Releases des erworbenen Produktes (sog. Minor Updates)
- Möglichkeit zum kostengünstigen Upgrade auf neue Versionen (sog. Major Update)
- Zugang zu unserem Kundensupport
- und vieles mehr...

# Wie funktioniert eine Online-Registrierung?

Wenn Sie das O&O Programm über unseren Online-Shop erworben haben, sind Sie bereits automatisch bei uns registriert. Haben Sie das O&O Programm im Fachhandel gekauft, werden Sie beim Installationsvorgang gefragt, ob Sie sich registrieren möchten. Sie können sich dann sofort oder auch zu einem späteren Zeitpunkt registrieren. Voraussetzung ist eine funktionierende Internetverbindung und ein gültiger Lizenzschlüssel.

Alternativ gelangen Sie hier direkt zum Registrierungsformular:

# http://www.oo-software.com/register

Senden Sie uns dann einfach das ausgefüllte Online-Formular über die "Absenden"-Funktion zu und profitieren Sie von einem noch besseren O&O Service in Ihrer Nähe.

# **Erste Schritte**

In den folgenden Kapiteln wird erklärt, wie Sie nach der erfolgreichen Installation von O&O Unerase Daten retten und wiederherstellen können. Starten Sie dafür O&O UnErase entweder über die Desktopverknüpfung oder unter **Start/Alle Programme/O&O Software/O&O UnErase**. Sie können sich die Online-Hilfe anzeigen lassen, indem Sie auf **Hilfe** klicken oder **F1** drücken.

Mehr:

Nach gelöschten Daten suchen

Daten wiederherstellen

# Nach gelöschten Daten suchen

- 1. Starten Sie O&O UnErase über Start/Alle Programme/O&O Software/O&O UnErase.
- 2. Wählen Sie auf der O&O-UnErase-Startseite in der mittleren Spalte in der Baumstruktur das Laufwerk (Partition) aus, von dem Sie Daten gelöscht haben und wieder retten möchten. Falls Sie sich nicht sicher sind, durchsuchen Sie der Reihe nach alle angezeigten Laufwerke.
- 3. Wählen Sie aus dem Dateimenü oder in der linken Funktionsspalte den Befehl Laufwerk nach gelöschten Dateien durchsuchen.
- 4. Wenn die gelöschte Dateien gefunden wurden, werden sie in der Dateiliste, in der mittleren und/oder rechten Spalte angezeigt.

**Hinweis:** Nicht immer können die ursprünglichen Datei- und Verzeichnisnamen der gelöschten Daten angezeigt werden. Sollten Sie beispielsweise den Windows-Papierkorb geleert haben, ist es systembedingt nicht möglich, die originalen Dateinamen zu erhalten. Die Daten werden dann unter anderen Namen in der Liste angezeigt (dcxxx.ext).

Hinweis: Beachten Sie auch die Kennzeichnug der gefundenen Dateien und Verzeichnisse.

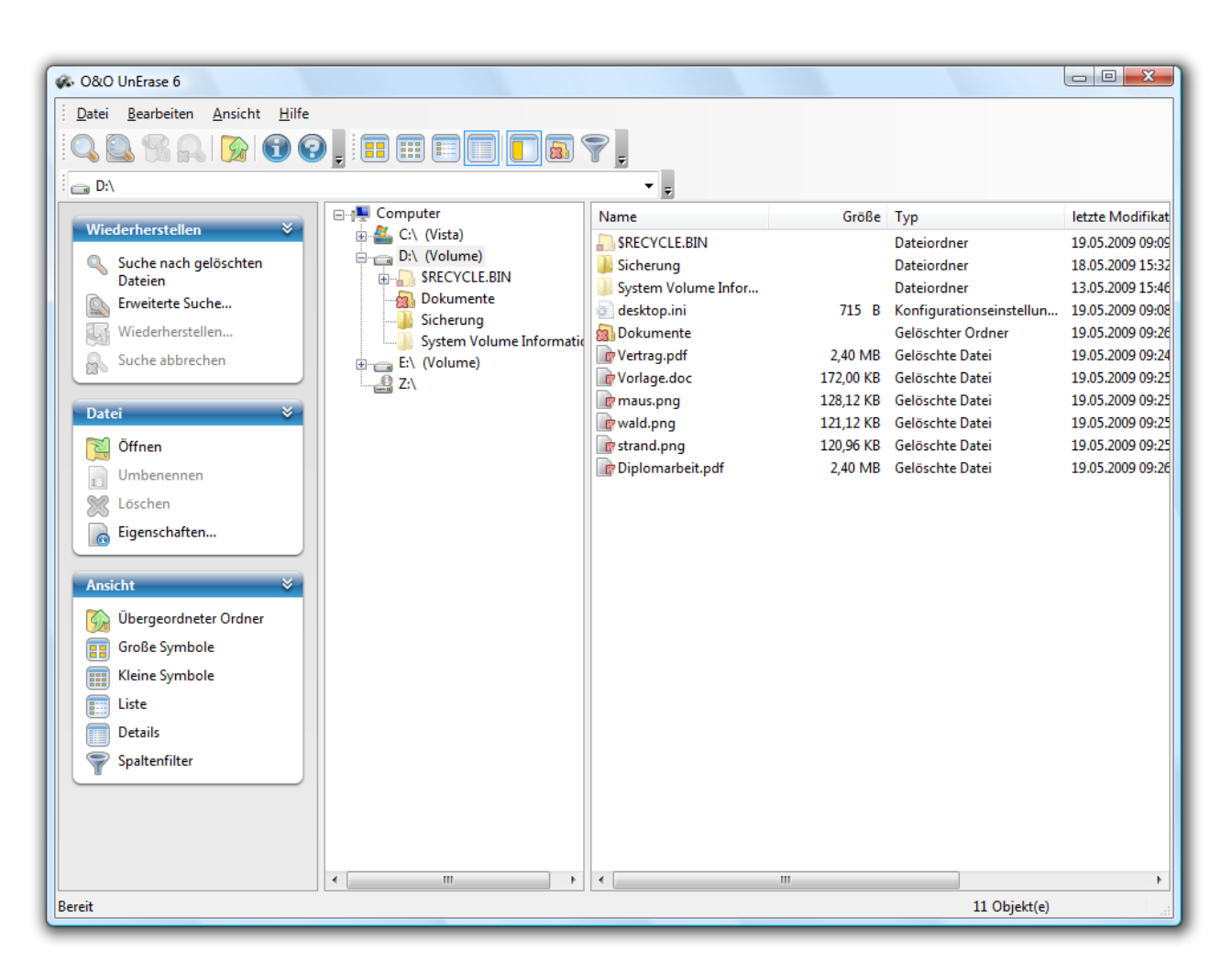

### Mehr:

Dateien und Verzeichnisse wiederherstellen

Bedeutung

Kennzeichnung von gelöschten Dateien und Verzeichnissen

# Kennzeichnung gelöschter Dateien und Verzeichnisse

Das rote Kreuz beziehungsweise der rote Pfeil zeigt an, dass eine Datei oder ein Verzeichnis gelöscht ist. Wenn bei einem Verzeichnis nur ein kleines rotes Kreuz angezeigt wird, bedeutet dies, dass sich in diesem Verzeichnis gelöschte Dateien befinden, das Verzeichnis selbst aber nicht gelöscht ist.

# Icon

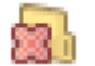

Der Ordner wurde vollständig gelöscht (großes rotes Kreuz). In diesem Ordner können sich weitere gelöschte Unterordner und/oder Dateien befinden, die möglicherweise wiederherstellbar sind.

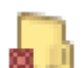

Der Ordner ist zwar vorhanden, enthält aber gelöschte Dateien und/oder gelöschte Ordner (kleines rotes Kreuz). Die Inhalte können möglicherweise wiederhergestellt werden.

# Erste Schritte

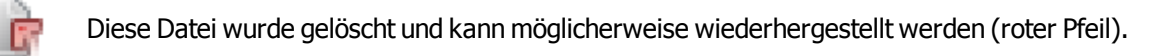

In der Regel können die ursprünglichen Namen der Dateien wiederhergestellt werden. Sollte dies nicht möglich sein, so werden Verzeichnisse und Dateien von O&O UnErase mit generischen Namen belegt und durchnummeriert, beispielsweise "DIR2", "DIR3" oder "DIR4".

## Suchvorgang abbrechen

Wenn Sie den Suchvorgang abbrechen möchten, so wählen Sie aus dem Dateimenü die Schaltfläche **Suche abbrechen** oder drücken Sie die Abbrechen-Schaltfläche in der Symbolleiste. Der Vorgang wird unterbrochen und es werden die bis dahin gefundenen Dateien und Verzeichnisse angezeigt.

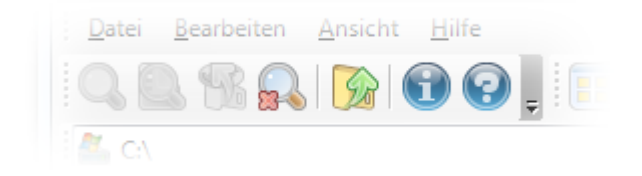

#### Suche-Abbrechen-Schaltfläche

In der Symbolleiste wird die Schaltfläche "Abbrechen" erst bei laufender Suche aktiviert

**Tipp:** Alternativ können Sie auch die Tastenkombination <Strg>+<Untbr> drücken, um den Suchvorgang zu stoppen.

# Dateien und Verzeichnisse wiederherstellen

Im Anschluss an die Suche können Sie eine oder mehrere Dateien oder auch Verzeichnisse wiederherstellen. Beachten Sie dazu auch die Kennzeichnug der gefundenen Dateien und Verzeichnisse.

- Markierend Sie die Dateien und Verzeichnisse, die Sie wiederherstellen möchten. Sie können die wiederherzustellenden Dateien und/oder Verzeichnisse entweder im mittleren oder rechten Bereich der Hauptansicht auswählen.
- 2. Klicken Sie auf die **Wiederherstellen-Schaltfläche** in der Symbolleiste oder auf den entsprechenden Eintrag im Kontextmenü der ausgewählten Datei oder des Verzeichnisses.
- 3. Geben Sie im Anschluss bitte einen Speicherort für die Dateien, die wiederhergestellt werden sollen an. Sie können ein neues Verzeichnis als Zielort anlegen oder ein existierendes wählen.

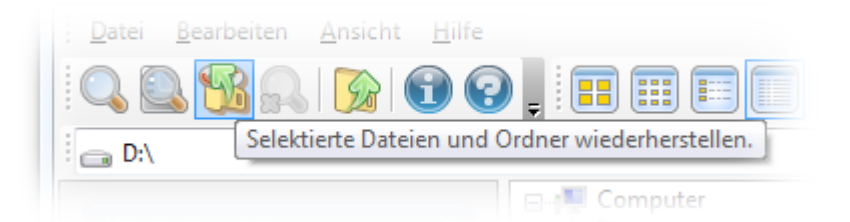

#### Dateien auswählen und wiederherstellen

**Wichtig!** Um Datenverlust während der Wiederherstellung auszuschließen, sollten die Dateien auf einem anderen Laufwerk (Partition) gespeichert werden, als auf dem Originallaufwerk.

**Hinweis:** Beachten Sie bitte, dass Sie im mittleren Bereich nur ein einziges Verzeichnis zur gleichzeitigen Wiederherstellung auswählen können. Im rechten Bereich der Hauptansicht können Sie mit der Strg-Taste auch mehrere gelöschte Dateien und Verzeichnisse (<Strg>+A) gleichzeitig zur Wiederherstellung auswählen. Sie können die gelöschten Dateien und Verzeichnisse auch einfach mit gedrückter Maustaste auf ein Zielverzeichnis ziehen. Die Wiederherstellung erfolgt dann automatisch.

Tipp: Sie können die Dateien auch auf einem verbundenen Netzlaufwerk wiederherstellen.

| Dateien wie | ederherstellen                                                                              |
|-------------|---------------------------------------------------------------------------------------------|
|             | Bitte Ziel für Wiederherstellung auswählen                                                  |
|             | Pfad: E:\Wiederherstellung                                                                  |
|             | Freier Speicherplatz: 2,81 GB<br>Mit 'Weiter' speichern Sie die Dateien im Zielverzeichnis. |
|             | Bericht                                                                                     |
|             | 🕼 Bericht über Datenrettung erzeugen                                                        |
|             | Pfad: E:\Wiederherstellung\OOUnEraseReport.rtf                                              |
|             | Weiter Abbrechen                                                                            |

### Speicherort wählen

# Hauptansicht

Die Hauptansicht von O&O UnErase verhält sich sehr ähnlich wie der Windows Explorer, so dass Sie ohne Vorkenntnisse sofort damit umgehen können.

Die Hauptansicht ist in drei vertikale Bereiche eingeteilt:

- Häufig verwendete Befehle und Einstellungsmöglichkeiten stehen im linken Bereich. Diese Befehle können Sie auch über das Menü, die Symbolleisten und die Kontextmenüs erreichen.
- Die Laufwerks- und die Verzeichnisliste im mittleren Bereich ermöglichen die Navigation durch existierende und gelöschte Dateien analog zum Windows Explorer.
- Die Verzeichnis- und Dateiliste im rechten Bereich listet alle Informationen über existierende und gelöschte Dateien auf.

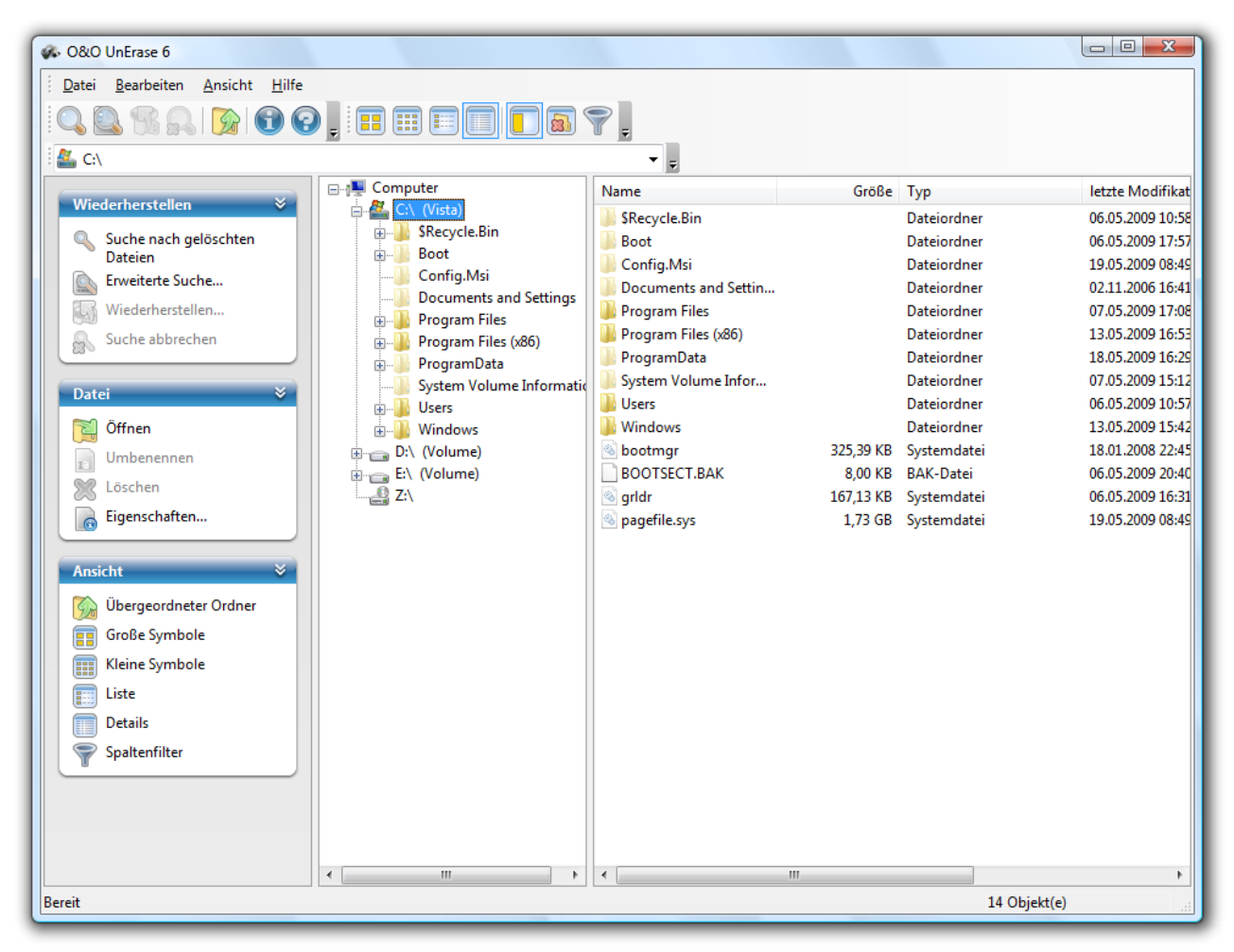

### Hauptansicht von O&O UnErase

# Menüleiste

In der Menüleiste finden Sie alle Programmfunktionen, die auch in der Symbolleiste verfügbar sind.

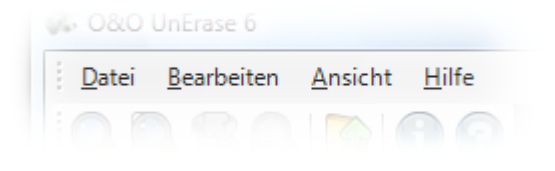

Menüleiste

# Symbolleisten

Die Symbolleisten bieten Ihnen die am häufigsten verwendeten Funktionen zum schnellen Aufruf an. Alle Befehle lassen sich über die Menüleiste aufrufen. Sie können die einzelnen Symbole über das Ansicht-Menü ein- und ausblenden lassen.

|                      |                     | <u>,</u>                 |
|----------------------|---------------------|--------------------------|
| C:\Users\User\Music\ |                     | Ŧ                        |
| Wiederherstellen     | Program Files (x86) | <ul> <li>Name</li> </ul> |

### Alle Symbolleisten mit Schnellsuche

Dies sind von links nach rechts:

- Suche für ein Laufwerk starten
- Dialog für erweiterte Suche öffnen
- Gelöschte Dateien wiederherstellen
- Suchvorgang abbrechen
- In den übergeordneten Ordner wechseln
- Hilfe aufrufen
- Programminformationen aufrufen

#### Ansicht wechseln

- Große Symbole
- Kleine Symbole
- Listendarstellung
- Detaildarstellung
- Aufgabenleiste ein-/ausblenden
- Nur gelöschte Dateien/Ordner anzeigen
- Filter ein-/ausblenden

# Navigation (Schnellsuche)

Die Adressleiste unterhalb der Symbolleisten ermöglicht das sofortige Suchen nach Dateien innerhalb von Laufwerken und Verzeichnissen durch Eingabe des Pfades.

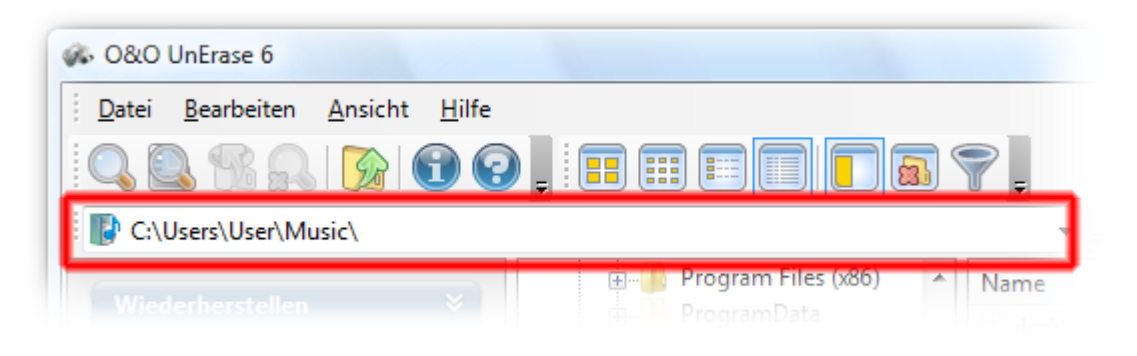

Schnelle Suche durch Adressleiste

# Statusleiste

Am unteren Rand der Hauptansicht befindet sich die Statusleiste, in der der Fortschritt der Suchvorgänge und die Statusmeldungen angezeigt werden.

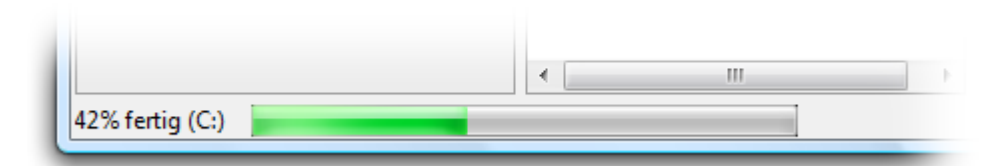

Statusleiste während des Suchlaufs

# Filter

Wenn Sie auf rechten Seite in der Dateiliste die Ansicht der Dateien und Verzeichnisse einschränken möchten, dann können Sie dies durch die Filterfunktion erreichen. Aktivieren Sie die Spaltenfilter über das Ansichtsmenü oder die Filter-Schaltfläche. Es erscheinen Eingabefelder, in denen Sie Texte als Filter eingeben können. Sie können hier auch Platzhalter verwenden.

| Name                      | Größe         | Тур                         | letzte Modifikat |
|---------------------------|---------------|-----------------------------|------------------|
| Geben Sie Text hier ein 🍸 | Geben Sie T 🍸 | Geben Sie Text hier ein 🏼 🖓 | Geben Sie Text   |

Dateiliste mit aktiviertem Spaltenfilter

**Tipp:** Wenn Sie sich nur bestimmte Dateien anzeigen lassen möchten, ist die Verwendung der <u>Erweiterten Suche</u> normalerweise einfacher und schneller als die gefilterte Suche.

# Erweiterte Suche verwenden

Mit der erweiterten Suche von O&O UnErase haben Sie zahlreiche Möglichkeiten, gelöschte Dateien schnell und sicher aufzufinden. Durch verschiedene Einstellungen können Sie die Suche einschränken, um das Ergebnis auf die von Ihnen gewünschten Dateien zu beschränken.

# Mehr:

Erweiterte Einstellungen für die Suche Filter bei der Suche verwenden

Erweiterte Suche starten

# Erweiterte Einstellungen für die Suche

Bei den Einstellungen können Sie das zu durchsuchende Laufwerk oder Verzeichnis in einem Dialog auswählen. Wenn Sie auch Unterverzeichnisse durchsuchen möchten, wählen Sie die gleichnamige Option aus.

Sie können die Suche auch auf nicht gelöschte Dateien ausweiten. Dazu müssen Sie die Option **Nur nach gelöschten Dateien suchen** ausschalten. Ist diese Option gewählt, werden nur gelöschte Dateien bei der Suche berücksichtigt.

| Erweiterte Suche                                                                                                    |                                               |                                    |     |                       |                 | X          |
|----------------------------------------------------------------------------------------------------|-----------------------------------------------|------------------------------------|-----|-----------------------|-----------------|------------|
| Suchen in:                                                                                                    | D:\                                           |                                    |     |                       |                 | Schließen  |
|                                                                                                    | ✓ Unterverzeichnisse<br>○ Nur in/nach gelöscl | durchsuchen<br>hten Dateien suchen |     |                       |                 | Neue Suche |
| Dateiname:                                                                                                    | Vertrag.pdf                                   |                                    |     |                       |                 | Hinzufügen |
| Enthaltener Text:                                                                                                    |                                               |                                    |     |                       |                 | Entfernen  |
| ✓ Filter bei der Suc ✓ Größe in KB zu                                                                                                    | che verwenden                                 | 50                                 | und |                       | 200             |            |
| W Grobe in Kb 20                                                                                                    | viscriei                                      | 50                                 | unu |                       | 200             |            |
| Erstellungsd                                                                                                    | latum 👻 zwischen                              | 01.05.2009                         | und | 19.05.2009            |                 |            |
| Dateiattribute                                                                                                    |                                               | 🔲 Systemdatei                      |     | Komprim               | iert            |            |
| Bei gegrauter                                                                                                    | Schaltfläche wird das                         | Verzeichnis                        |     | Verschlüs             | selt            |            |
| berücksichtigt.                                                                                                    |                                               | Versteckt                          |     | Schreibge<br>Sparseda | eschützt<br>tei |            |
| Hinweis zur Behandlung des Suchergebnisses<br>Mit dem Befehl "Hinzufügen" werden die gefundenen Dateien zum vorherigen<br>Suchergebnis hinzugefügt. Mit "Entfernen" werden die gefundenen Dateien aus der<br>Liste gelöscht. "Neue Suche" löscht das vorherige Suchergebnis. |                                               |                                    |     |                       |                 |            |
|                                                                                                    |                                               |                                    |     |                       |                 | Hilte      |

Erweiterte Suche verwenden

# Dateiname

Unter Dateiname können Sie einen exakten Dateinamen oder aber auch einen Dateinamen mit Platzhaltern angeben. Beispielsweise würde man mit der Eingabe "\*.BMP" nach allen Bitmap-Bilddateien suchen.

Die Groß- oder Kleinschreibung wird dabei nicht unterschieden. Sie können die Sonderzeichen \* und ? benutzen, wobei \* für mehrere Buchstaben und ? für einen Buchstaben steht.

| Dateiname | Bedeutung                                                              |
|-----------|------------------------------------------------------------------------|
| *         | Alle gelöschten Dateien                                                |
| *.*       | Alle Dateien, die einen "." enthalten,<br>z.B. a.txt, abc.doc, xyz.exe |
| A*        | Alle Dateien, die mit "a" oder "A" beginnen                            |

| *а      | Alle Dateien, die mit "a" oder "A" enden                                           |
|---------|------------------------------------------------------------------------------------|
| *a*     | Alle Dateien, die ein "a" enthalten,<br>z.B. abc.txt, cba.txt                      |
| *.txt   | Alle Dateien mit ".txt" am Ende                                                    |
| ?.txt   | Alle Dateien, die ein einzelnes Zeichen und ".txt" enthalten,<br>z.B. a.txt, 9.txt |
| A?c.txt | Alle Dateien, die "a", danach einen beliebigen Buchstaben und "c.txt" enthalten    |

# **Enthaltener Text**

Eine besonders hilfreiche Option ist die Suche nach enthaltenem Text. Wenn Sie eine Datei suchen, von der Sie ein Textfragment kennen, dann können Sie mit der Angabe dieses Textes die Suche sehr genau einschränken. Die Suche erfolgt in sämtlichen Dateien, ungeachtet des Dateiformats und des Dateiinhalts.

# Filter bei der Suche verwenden

Um die Suche noch weiter einzuschränken, können Sie verschiedene Filterfunktionen aktivieren.

# Dateigröße

Hier können Sie die Größe der zu durchsuchenden Dateien einschränken. Geben Sie bitte hierfür einen Bereich in KByte an.

# Datum

Geben Sie hier einen Zeitraum zwischen zwei Daten an und wählen Sie aus, welches Datum bei der Suche berücksichtigt werden soll:

- Erstellungsdatum Datum der Erzeugung der Datei
- Änderungsdatum Datum der letzten Änderung der Datei
- Zugriffsdatum Datum des letzten Zugriffes auf die Datei

### Dateiattribute

Wählen Sie die Dateiattribute aus, die die zu suchenden Dateien besitzen sollen. Das zugehörige Auswahlfeld kann drei Zustände annehmen:

- Markiert (Häkchen) die Datei muss das Attribut besitzen.
- Demarkiert (leer) die Datei darf das Attribut nicht besitzen.
- Graue Markierung das Attribut wird bei der Suche nicht berücksichtigt.

# **Erweiterte Suche starten**

Um die erweiterte Suche zu starten, können Sie aus drei verschiedenen Möglichkeiten auswählen:

- Neue Suche die Suche wird gestartet und alle bisherigen Suchergebnisse werden aus der Liste gelöscht.
- **Hinzufügen** die Suche wird gestartet und die gefundenen Dateien werden einer bereits existierenden Liste hinzugefügt. Diese Einstellung kann nur einmal auf eine Suche angewendet werden.
- Entfernen die Suche wird gestartet und die gefundenen Dateien werden aus einer bereits existierenden Liste entfernt. Diese Einstellung kann nur einmal auf eine Suche angewendet werden.

Wenn Sie die Suche nicht ausführen möchten, wählen Sie die Schließen-Schaltfläche.

# Support und Kontakt

Um Näheres über O&O UnErase zu erfahren, besuchen Sie bitte unsere Website <u>http://www.oo-software.com</u>, die Ihnen die neusten Informationen über die Weiterentwicklung unserer Produkte liefert. Es gibt ebenfalls regelmäßig aktualisierte FAQ, welche Hilfestellungen für die häufigsten Fragen und Problemstellungen hinsichtlich unserer Produkte bieten.

Alle registrierten Kunden erhalten ab dem Registrierungsdatum 30 Tage lang kostenfreien Installationssupport. Vergessen Sie bitte nicht, Ihren Registrierungscode anzugeben, wenn Sie sich an unseren Support wenden.

Bitte lesen Sie die häufig gestellten Fragen (FAQ) auf unserer Website, bevor Sie sich an unseren Support wenden. Vielleicht gibt es dort schon eine Antwort für Ihr spezielles Problem.

# O&O Software GmbH

| Anschrift: | Am Borsigturm 48           |
|------------|----------------------------|
|            | 13507 Berlin               |
|            | Deutschland                |
| Tel.:      | +49(0)30 4303 4303         |
| Fax:       | +49(0)30 4303 4399         |
| Web:       | http://www.oo-software.com |
| E-Mail:    | support@oo-software.de     |
|            | sales@oo-software.de       |

# Mehr:

Autorisierte Vertriebspartner

# Autorisierte Vertriebspartner

Für alle Fragen rund um die Lizenzierung und den Erwerb unserer Softwareprodukte stehen Ihnen autorisierte Vertriebspartner in über 30 Ländern mit Rat und Tat zur Seite. Namen und Anschriften unserer Partner finden Sie auf unserer Website im Bestellen-Bereich. Gerne nennen wir Ihnen einen autorisierten Partner in Ihrer Nähe.

# Häufige Fragen

Im Folgenden sind einige häufige Fragen zur Benutzung von O&O UnErase aufgelistet. Ausführlichere Informationen erhalten Sie auch auf unserer Website unter O&O UnErase FAQ.

## Woher weiß ich, auf welchem Laufwerk sich die gelöschte Daten befinden?

Falls Sie nicht sicher sind, auf welchem Laufwerk sich die gelöschte Daten befinden, durchsuchen Sie nacheinander alle angezeigten Laufwerke. Kontrollieren Sie bitte vorher, ob sich die Daten möglicherweise noch im Windows-Papierkorb befinden.

# Welches Laufwerk muss ich nach gelöschten Daten durchsuchen, wenn ich den Windows Papierkorb geleert habe?

Sie müssen immer das jeweilige Laufwerk durchsuchen, von dem aus Sie Daten gelöscht haben. Auch wenn Sie alle Daten aus dem Papierkorb über das Kontextmenü "Papierkorb leeren" entfernt haben, wurden die Daten von der jeweiligen Partition und nicht vom Desktop gelöscht.

## O&O UnErase findet zwar Dateien und Verzeichnisse, der Dateiname ist jedoch nicht mehr zu erkennen.

Verwenden Sie für die Suche nach Dateien die <u>erweiterte Suche</u> mit Filterfunktion. So können Sie zumindest den Dateityp, Größe und den Zeitraum der Löschung einschränken. Meist wird der Dateiname verändert, wenn die Daten erst im Windows-Papierkorb zwischengespeichert wurden und von dort endgültig gelöscht wurden ("Papierkorb leeren").

## O&O UnErase zeigt gefundene Dateien an, sie lassen sich jedoch nicht wiederherstellen.

Dateien oder Verzeichnisse die mit einem roten Pfeil gekennzeichnet sind, können wiederhergestellt werden. Dennoch kann es sein, dass die Inhalte der Datei nur zum Teil erhalten sind, d.h. Teile der Datei können bereits mit anderen Teilen von Dateien überschrieben worden sein. Dies führt dazu, dass die Dateien nach der Wiederherstellung nur unvollständig oder gar nicht angezeigt werden. Mehr dazu im Kapitel Kennzeichnung gelöschter Dateien und Verzeichnisse.

**Tipp:** Versuchen Sie die Wiederherstellung auch mit einem unserer anderen Datenrettungsprogramme, z.B. O&O DiskRecovery.

**Hinweis:** Wenn Sie die Testversion von O&O UnErase benutzen, können gefundene Dateien nur angezeigt, nicht jedoch wiederhergestellt werden. Für die Wiederherstellung müssen Sie O&O UnErase zur Vollversion freischalten. Dafür benötigen Sie den gültigen Lizenzschlüssel.

# Endbenutzer-Lizenzvertrag 2.1 (EULA)

O&O Software GmbH

Allgemeiner und besonderer Teil

# **Allgemeiner Teil**

# WICHTIG - BITTE SORGFÄLTIG LESEN

Dieser Endbenutzer-Lizenzvertrag (EULA) ist in zwei Teile untergliedert: einen allgemeinen Teil, der für alle O&O Produkte gültig ist, und einen besonderen Teil, der produktabhängige Bestimmungen enthält. Beide Teile werden mit Annahme dieser Lizenzbedingungen Bestandteil Ihres Vertrages mit der O&O Software GmbH, Am Borsigturm 48, 13507 Berlin. Sollten Sie Fragen zu diesem Vertrag und den Lizenzbedingungen haben, steht unser Serviceteam Ihnen gerne unter info@oo-software.com zur Verfügung.

Das Softwareprodukt wird sowohl durch Urheberrechtsgesetze und internationale Urheberrechtsverträge als auch durch andere Gesetze und Vereinbarungen über geistiges Eigentum geschützt.

# 1. Gegenstand und Form der Lieferung

(1) Sie erhalten die vertragsgegenständliche Software in ausführbarer Form (Objektcode) gemeinsam mit der dazu von O&O freigegebenen Dokumentation nach (6).

(2) Die Software hat die in der Dokumentation angegebene Funktionalität. Sie können diese Dokumentation der Funktionalität schon vor Vertragsschluss in dieser Internetpräsentation auf folgender Seite http://www.oo-software.com/ einsehen.

(3) Die Lieferung erfolgt je nachdem, wie Sie die Software erworben haben, entweder durch Übergabe oder Versand eines Datenträgers an die von Ihnen angegebene Lieferadresse, oder durch Übermittlung einer Lizenzinformation sowie ggf. von Download-Informationen an die angegebene Liefer-E-Mail-Adresse.

(4) Sofern Sie im Rahmen eines Wartungsvertrags Updates erhalten, werden Ihnen diese in der selben Art und Weise geliefert wie die erste Softwarelieferung, d.h. bei Lieferung eines Datenträgers werden Datenträger mit den Updates an die angegebene Lieferadresse gesandt, bei Übermittlung eines Schlüssels zum Download werden Schlüssel zum Download der Updates an die angegebene Liefer-E-Mail-Adresse übermittelt.

(5) Änderungen der Lieferadresse oder Liefer-E-Mail-Adresse werden bei Updatelieferungen nur berücksichtigt, wenn dies rechtzeitig mindestens zwei Wochen vor der Updatelieferung entweder schriftlich oder per E-Mail an die unter http://www.oo-software.com/ angegebene Adresse bzw. E-Mail-Adresse mitgeteilt wurde.

(6) Eine gedruckte Kopie der Dokumentation wird nicht mitgeliefert. Die Dokumentation besteht im Wesentlichen aus elektronischen Hilfen.

# 2. Voraussetzungen des Einsatzes (Systemvoraussetzungen)

(1) Die Installation der Software ist nicht Gegenstand des Vertrages.

(2) Je nach Software, gibt es bestimmte Systemvoraussetzungen, die Sie einhalten müssen, damit die Software vertragsgemäß nutzbar ist. Diese werden im besonderen Teil dieses Vertrages für das jeweilige Produkt gesondert definiert.

# 3. Nutzungsrechte, einschließlich Testversionen und Weitergabe-/Nutzungsverbote

(1) O&O räumt Ihnen mit Bezahlung der vereinbarten einmaligen Vergütung ein nicht ausschließliches, räumlich unbeschränktes Recht zur Nutzung der Software auf Dauer ein.

(2) Testversionen – Sofern Sie von der O&O Website http://www.oo-software.com/ die Testversion eines unserer Produkte installiert haben, so ist dieses Nutzungsrecht entsprechend den Angaben bei Vertragsschluss zeitlich begrenzt und/oder technisch beschränkt.

(3) Ein Exemplar der Software berechtigt zur Nutzung auf gleichzeitig maximal einem (1) Ausgabegerät/Arbeitsplatz.

(4) Wollen Sie die Software auf mehr als einem Ausgabegerät/Arbeitsplatz nutzen, muss das Nutzungsrecht entsprechend erweitert werden. Für welche der von O&O angebotenen Programme auch Volumenlizenzen erhältlich sind, können Sie der O&O Website entnehmen (http://www.oo-software.com/). Für die Erweiterung der Nutzungsrechte ohne erneute Lieferung der Software gilt die gesonderte Preisliste von O&O Volumenlizenzen Eine spätere Erweiterung des Nutzungsrechtes ohne erneute Lieferung löst keine erneute Gewährleistung aus.

(5) Jede Nutzung über das vertraglich vereinbarte Maß hinaus ist eine vertragswidrige Handlung. In diesem Fall sind Sie verpflichtet, die Übernutzung dem Anbieter unverzüglich mitzuteilen. Die Parteien werden dann versuchen, eine Vereinbarung über die Erweiterung der Nutzungsrechte zu erzielen. Für den Zeitraum der Übernutzung, d.h. bis zum Abschluss einer solchen Vereinbarung bzw. der Einstellung der Übernutzung sind Sie verpflichtet, eine Entschädigung für die Übernutzung entsprechend unserer Preisliste zu bezahlen. Bei der Berechnung der Entschädigung wird eine vierjährige lineare Abschreibung zugrunde gelegt. Teilen Sie die Übernutzung nicht mit, wird eine Vertragsstrafe in Höhe des dreifachen Preises der in Anspruch genommenen Nutzung entsprechend der Preisliste von O&O fällig.

(6) Sie sind berechtigt, eine Sicherheitskopie der Software zu erstellen und alltägliche Datensicherungen vorzunehmen. Die Erstellung von weiteren Kopien als für die Sicherung zukünftiger Benutzung erforderlich ist (inklusive der Sicherheitskopien und Datensicherungen), ist nicht erlaubt.

(7) Copyright- und sonstige Schutzrechtsvermerke innerhalb der Software dürfen weder entfernt noch verändert werden. Sie sind auf jeder Kopie der Software mit zu übertragen.

(8) Weitergabeverbot – Nur wenn Sie die Software mit einem Datenträger erworben haben, sind Sie zur Weitergabe berechtigt und zwar unter folgenden Bedingungen: Eine Weiterveräußerung der Software ist nur pro Softwareexemplar als Ganzes zulässig, d.h. unter Aufgabe der eigenen Nutzung des vergüteten Exemplars sind Sie berechtigt, durch Weitergabe des Datenträgers an einen Dritten diesem das Recht zur Nutzung entsprechend den zwischen O&O und ihnen bestehenden Vereinbarungen zur Nutzung zu übertragen. Sie sind verpflichtet, bei einer solchen Weitergabe an einen Dritten diesem sämtliches Material zu der vertragsgegenständlichen Software zu übergeben und die Software auf bei Ihnen verbleibenden Datenträgern (z.B. Festplatte) zu löschen.

(9) Vermiet- und Dienstleistungsverbot – Sie erwerben mit diesem Vertrag keine Berechtigung zur öffentlichen Wiedergabe der Software oder zum Vermieten der Software. Sie sind bei der Software zudem nicht berechtigt, die Software zu eigenen Dienstleistungen für und im Beisein von Dritten zu nutzen. Hierfür können Sie eine geeignete Lizenz von O&O erwerben.

# 4. Vergütung

(1) Die angegebenen Preise gelten jeweils inkl. der gesetzlichen Umsatzsteuer, sofern dies nicht anders ausgewiesen wurde.

(2) Testversionen – Die von O&O zum Download angebotenen Testversionen sind kostenlos, sofern nicht anders angegeben.

(3) Sofern Sie im Rahmen eines Wartungsvertrages Updates Ihrer Programme erhalten, so gelten für diese Wartungsverträge die Vergütungsbestimmungen in diesen Verträgen.

(4) O&O ist berechtigt, die ihm übermittelten Daten soweit für das Inkasso durch Dritte erforderlich, an diese weiter zu leiten.

(5) Bis zur vollständigen Bezahlung behält sich O&O alle Rechte, insbesondere urheberrechtliche Nutzungsrechte, an den Vertragsgegenständen vor. O&O ist insbesondere berechtigt, wenn O&O vom Vertrag zurücktritt z.B. wegen des Zahlungsverzugs von Ihnen, die weitere Nutzung der Software zu untersagen und die Herausgabe sämtlicher Kopien bzw. soweit eine Herausgabe nicht möglich ist, deren Löschung zu verlangen. Sollte vor der vollständigen Bezahlung der vertragsgegenständlichen Software ein Dritter Zugriff auf das Vorbehaltsgut nehmen, sind Sie verpflichtet, diesen Dritten über den Vorbehalt von O&O zu informieren und O&O sofort schriftlich über den Zugriff des Dritten zu benachrichtigen.

## 5. Sach- und Rechtsmängel

(1) Mit dem Softwarepaket bzw. dem Download erhalten Sie die Software frei von Sach- oder Rechtsmängeln.

(2) Ein Sachmangel ist gegeben, wenn sich die Software nicht zu der Verwendung eignet wie in der Dokumentation beschrieben, die auf dieser Internetpräsenz auf folgender Seite http://www.oo-software.com/ enthalten ist und mitgeliefert wird bzw. herunterladbar ist.

O&O prüft laufend, dass hinsichtlich der Funktionsweise und Eigenschaften der Software an anderer Stelle keine über die Dokumentation hinausgehenden Versprechungen gemacht werden. Sie können daher davon ausgehen, dass solche über die Dokumentation hinausgehende Beschreibungen der Software nicht von O&O stammen und dieser auch nicht bekannt sind. Sollten solche Beschreibungen der Software, in denen Funktionen und Eigenschaften der Software behauptet werden, die in der Dokumentation nicht beschrieben sind, zu Ihrer Kenntnis gelangen, informieren Sie bitte O&O.

(3) Ein Rechtsmangel ist gegeben, wenn die für die vertraglich vorgesehene Verwendung erforderlichen Rechte nach Übergabe der Software nicht wirksam eingeräumt sind.

(4) Ansprüche wegen Sach- und/oder Rechtsmängeln der Software verjähren grundsätzlich in zwei Jahren nach Ablieferung der Programme bzw. nach Übermittlung der für einen Download erforderlichen Seriennummer. Für den Fall, dass Sie Kaufmann sind, verkürzt sich die Gewährleistungsfrist auf ein Jahr.

Hat O&O den Sachmangel arglistig verschwiegen, beträgt die Verjährungsfrist für Ansprüche wegen dieses Mangels drei Jahre.

Nach Ablauf der Verjährungsfrist kann die Zahlung der Vergütung insoweit verweigert werden, als Sie auf Grund eines Rücktritts oder einer Minderung dazu berechtigt wären.

(5) Sie sind verpflichtet, auftretende Mängel unverzüglich nach ihrer Entdeckung und möglichst schriftlich O&O zu melden. Dabei sollten Sie, soweit möglich, auch angeben, wie sich der Mangel äußert und auswirkt und unter welchen Umständen er auftritt. (6) Werden O&O während des Laufs der Verjährungsfrist Mängel gemeldet, wird diese kostenlos eine Nacherfüllung vornehmen.

(7) Im Rahmen der Nacherfüllung wird Ihnen die korrigierte Software nochmals in der vereinbarten Art und Weise geliefert. Eine Fehleranalyse und -beseitigung auf Ihrem System vor Ort findet nicht statt.

O&O übernimmt die im Rahmen der Nacherfüllung entstehenden Aufwendungen, insbesondere Transport-, Wege-, Arbeits- und Materialkosten. Für die Installation bleiben Sie selbst verantwortlich. O&O übernimmt im Rahmen ihrer Verpflichtungen bei Sach- oder Rechtsmängeln insbesondere nicht die Installation der Software vor Ort.

Soweit eine Änderung des Programms im Rahmen der Nacherfüllung erfolgt, nimmt O&O die erforderlichen Anpassungen der Dokumentation kostenlos vor.

(8) Nach erfolglosem Ablauf einer von Ihnen gesetzten Frist zur Nacherfüllung können Sie vom Vertrag zurücktreten oder den Kaufpreis mindern und Schadensersatz statt Leistung oder Ersatz vergeblicher Aufwendungen verlangen.

(9) Eine Fristsetzung ist nicht erforderlich, wenn

a)O&O beide Arten der Nacherfüllung verweigert, auch wenn sie dazu wegen den dadurch entstehenden Kosten berechtigt ist oder

b) die Nacherfüllung unmöglich ist oder

c) Ihnen die Nacherfüllung unzumutbar ist oder

d) die Nacherfüllung fehlgeschlagen ist.

Eine Nachbesserung gilt nach dem erfolglosen zweiten Versuch als fehlgeschlagen, wenn sich nicht insbesondere aus der Art der Software oder des Mangels oder den sonstigen Umständen etwas anderes ergibt.

(10) Sie sind zum Rücktritt nicht berechtigt, wenn der Mangel unerheblich ist. Sie können in diesem Fall auch nicht Schadensersatz statt der ganzen Leistung verlangen.

(11) Im Falle des Rücktritts sind gezogene Nutzungen zu ersetzen. Der Nutzungsersatz wird auf Grundlage einer vierjährigen linearen Abschreibung des Kaufpreises errechnet.

(12) Durch die Minderung wird der Kaufpreis um den Betrag herabgesetzt, um den der Mangel den Wert der Software, gemessen am Kaufpreis, mindert. Maßgebend ist der Wert zum Zeitpunkt des Vertragsschlusses. Der Betrag ist, soweit erforderlich, durch Schätzung zu ermitteln. Bei Minderung ist der bereits über den geminderten Kaufpreis bezahlte Betrag zu erstatten.

(13) Stellt sich heraus, dass ein gemeldetes Problem nicht auf einen Mangel der Software zurückzuführen ist, ist O&O berechtigt, entstandenen Aufwand zur Analyse und Beseitigung des Problems entsprechend den O&O-Preislisten für solche Dienstleistungen zu berechnen, wenn Ihnen Vorsatz oder grobe Fahrlässigkeit vorgeworfen werden kann.

(14) Die Gewährleistungspflicht entfällt, wenn an der Software ohne ausdrückliche schriftliche Genehmigung Änderungen vorgenommen werden, oder wenn die Software in anderer als in der vorgesehenen Art oder Softwareumgebung einsetzt wird, es sei denn, Sie weisen nach, dass diese Tatsachen in keinem Zusammenhang mit dem aufgetretenen Fehler stehen.

### 6. Begrenzung der Schadensersatzhöhe

(1) O&O haftet auf Schadensersatz aus jeglichem Rechtsgrund der Höhe nach entsprechend den nachfolgenden Bestimmungen.

(2) Die Haftung von O&O für Schäden, die von O&O oder einem ihrer Erfüllungsgehilfen oder gesetzlichen Vertreter vorsätzlich oder grob fahrlässig verursacht werden, ist der Höhe nach unbegrenzt.

(3) Bei Schäden aus der Verletzung des Lebens, des Körpers oder der Gesundheit, ist die Haftung auch bei einer einfach fahrlässigen Pflichtverletzung von O&O oder eines gesetzlichen Vertreters oder Erfüllungsgehilfen von O&O der Höhe nach unbegrenzt.

(4) Unbegrenzt der Höhe nach ist die Haftung auch für Schäden, die auf schwerwiegendes Organisationsverschulden von O&O zurückzuführen sind, sowie für Schäden, die durch Fehlen einer garantierten Beschaffenheit hervorgerufen wurden.

(5) Bei der Verletzung wesentlicher Vertragspflichten haftet O&O, wenn keiner der in (2) – (4) genannten Fälle gegeben ist, der Höhe nach begrenzt auf den vertragstypisch vorhersehbaren Schaden.

(6) Jede weitere Haftung auf Schadensersatz ist ausgeschlossen, insbesondere ist die Haftung ohne Verschulden ausgeschlossen.

(7) Die Haftung nach dem Produkthaftungsgesetz bleibt unberührt.

(8) Ist ein Schaden sowohl auf ein Verschulden von O&O als auch auf Ihr Verschulden zurückzuführen, müssen Sie sich Ihr Mitverschulden anrechnen lassen.

Sie sind für eine regelmäßige Sicherung Ihrer Daten mindestens ein Mal pro Tag verantwortlich. Bei einem von O&O verschuldeten Datenverlust, haftet O&O deshalb ausschließlich für die Kosten der Vervielfältigung der Daten von den von Ihnen zu erstellenden Sicherheitskopien und für die Wiederherstellung der Daten, die auch bei einer ordnungsgemäß erfolgten Sicherung der Daten verlorengegangen wären.

### 7. Schlussbestimmungen

(1) Gegen Forderungen von O&O können Sie nur mit unbestrittenen oder rechtskräftigen Forderungen aufrechnen.

(2) Änderungen und Ergänzungen dieses Vertrages haben schriftlich zu erfolgen. Dies gilt auch für Änderungen dieser Bestimmungen.

(3) Der Vertrag unterliegt deutschem Recht. Das einheitliche UN-Kaufrecht (CISG) sowie das UNIDROIT Factoringübereinkommen von Ottawa sind nicht anwendbar.

(4) Etwaige AGB von Ihnen finden keine Anwendung.

(5) Für den Fall, dass Sie Kaufmann sind oder keinen Sitz in der Bundesrepublik Deutschland haben, vereinbaren wir das Landgericht Berlin als zuständiges Gericht für Streitigkeiten aus diesem Vertrag.

8. Kontakt

Falls Sie Fragen zu dem O&O Softwarelizenzvertrag haben oder O&O ansprechen wollen, wenden Sie sich bitte an uns.

O&O Software GmbH, Am Borsigturm 48, 13507 Berlin, Deutschland

Tel. +49 (0)30 4303 4303, Fax +49 (0)30 4303 4399

E-Mail info@oo-software.com / sales@oo-software.com, Web www.oo-software.com

# **Besonderer Teil**

## O&O BlueCon

Wichtiger Hinweis zur Windows-PE-Start-CD

Die Microsoft® Windows™ Preinstallation Environment Software, die in diesem Gerät oder dieser Software enthalten ist, darf nur zum Start, Diagnose, Setup, Wiederherstellung, Installation, Konfiguration, Test oder Disaster Recovery eingesetzt werden.

HINWEIS: DIESE SOFTWARE ENTHÄLT EINE SICHERUNG, DIE DAS ENDANWENDERSYSTEM AUTOMATISCH NACH 72 STUNDEN UNUNTERBROCHENER BENUTZUNG OHNE VORHERIGE WARNUNG NEU STARTET.

Ergänzung zu: 2. Voraussetzungen des Einsatzes (Systemvoraussetzungen)

Die Software setzt das Betriebssystem Windows 2000 (alle Editionen), Windows Server 2003 (alle Editionen), Windows XP (alle Editionen), Windows Vista (alle Editionen) oder Windows Server 2008 (alle Editionen) voraus. Ohne den Einsatz eines derartigen Betriebssystems ist der vertragsgemäße Gebrauch nicht sichergestellt.

Das vorliegende Produkt darf nur entsprechend der erworbenen Lizenz eingesetzt werden. Folgende Lizenzformen existieren für O&O BlueCon:

### **O&O BlueCon Admin Edition**

Sie sind berechtigt, das Softwareprodukt auf allen Rechnern einzusetzen, die a) sich im Besitz des Unternehmens (juristische Person oder natürliche Person(en) bei Personengesellschaften) des Lizenznehmers befinden und b) sich an einem physischen Standort befinden. Diese Lizenz ist an eine natürliche Person gebunden und nicht übertragbar.

### O&O BlueCon Tech Edition

Sie sind berechtigt, das Softwareprodukt auf allen Rechnern einzusetzen. Dazu zählen auch Rechner, die nicht zum Unternehmen des Lizenznehmers gehören (sog. Servicetechniker-Lizenz). Diese Lizenz ist an eine natürliche Person gebunden und nicht übertragbar.

### O&O CleverCache

Ergänzung zu: 2. Voraussetzungen des Einsatzes (Systemvoraussetzungen)

## **O&O** CleverCache Professional Edition

Die Software setzt das Betriebssystem Windows XP (alle Editionen), Windows Vista (alle Editionen) oder Windows 7 (alle Editionen) voraus. Ohne den Einsatz eines derartigen Betriebssystems ist der vertragsgemäße Gebrauch nicht sichergestellt.

### O&O CleverCache Server Edition

Die Software setzt das Betriebssystem Windows Server 2003 (alle Editionen), Windows XP (alle Editionen), Windows Vista (alle Editionen), Windows Server 2008 (alle Editionen), Windows 7 (alle Editionen) oder Windows Server 2008 R2 (alle Editionen) voraus. Ohne den Einsatz eines derartigen Betriebssystems ist der vertragsgemäße Gebrauch nicht sichergestellt.

# O&O Defrag

Ergänzung zu: 2. Voraussetzungen des Einsatzes (Systemvoraussetzungen)

## O&O Defrag Professional Edition

Die Software setzt das Betriebssystem Windows 2000 Professional, Windows XP (alle Editionen), Windows Vista (alle Editionen) oder Windows 7 (alle Editionen) voraus. Ohne den Einsatz eines derartigen Betriebssystems ist der vertragsgemäße Gebrauch nicht sichergestellt. Eine Steuerung des Programmes über eine Netzwerkverwaltung ist nicht möglich.

## O&O Defrag Workstation Edition

Die Software setzt das Betriebssystem Windows 2000 Professional, Windows XP (alle Editionen), Windows Vista (alle Editionen) oder Windows 7 (alle Editionen) voraus. Ohne den Einsatz eines derartigen Betriebssystems ist der vertragsgemäße Gebrauch nicht sichergestellt. O&O Defrag Workstation Edition darf sowohl mit Benutzungsoberfläche als auch ohne diese auf Rechnern eingesetzt werden. Sie haben das Recht, dieses Programm über die separat erhältliche Netzwerkverwaltung zu steuern.

## **O&O Defrag Server Edition**

Die Software setzt das Betriebssystem Windows 2000 (alle Editionen), Windows Server 2003 (alle Editionen), Windows XP (alle Editionen), Windows Vista (alle Editionen), Windows Server 2008 (alle Editionen), Windows 7 (alle Editionen) oder Windows Server 2008 R2 (alle Editionen) voraus. Ohne den Einsatz eines derartigen Betriebssystems ist der vertragsgemäße Gebrauch nicht sichergestellt. O&O Defrag Server Edition darf sowohl mit Benutzungsoberfläche als auch ohne diese auf Rechnern eingesetzt werden. Sie haben das Recht, dieses Programm über die separat erhältliche Netzwerkverwaltung zu steuern.

### O&O DiskImage

Wichtiger Hinweis zur Windows-PE-Start-CD

Dieser Hinweis gilt nur für die Start-CD der O&O DiskImage Professional und Server Edition. Das Microsoft® Windows™ Preinstallation Environment (Windows PE) ist nicht Bestandteil von O&O DiskImage Express und Workstation Edition!

Die Microsoft® Windows<sup>™</sup> Preinstallation Environment Software, die in diesem Gerät oder dieser Software enthalten ist, darf nur zum Start, Diagnose, Setup, Wiederherstellung, Installation, Konfiguration, Test oder Disaster Recovery eingesetzt werden.

HINWEIS: DIESE SOFTWARE ENTHÄLT EINE SICHERUNG, DIE DAS ENDANWENDERSYSTEM AUTOMATISCH NACH 72 STUNDEN UNUNTERBROCHENER BENUTZUNG OHNE VORHERIGE WARNUNG NEU STARTET.

Ergänzung zu: 2. Voraussetzungen des Einsatzes (Systemvoraussetzungen)

### **O&O DiskImage Express Edition**

Die Software setzt das Betriebssystem Windows 2000 Professional, Windows XP (alle Editionen), Windows Vista (alle Editionen) oder Windows 7 (alle Editionen) voraus. Ohne den Einsatz eines derartigen Betriebssystems ist der vertragsgemäße Gebrauch nicht sichergestellt. Eine Steuerung des Programmes über eine Netzwerkverwaltung ist nicht möglich.

# O&O DiskImage Professional Edition und Special Edition

Die Software setzt das Betriebssystem Windows 2000 Professional, Windows XP (alle Editionen), Windows Vista (alle Editionen) oder Windows 7 (alle Editionen) voraus. Ohne den Einsatz eines derartigen Betriebssystems ist der vertragsgemäße Gebrauch nicht sichergestellt. Eine Steuerung des Programmes über eine Netzwerkverwaltung ist nicht möglich.

### O&O DiskImage Workstation Edition

Die Software setzt das Betriebssystem Windows 2000 Professional, Windows XP (alle Editionen), Windows Vista (alle Editionen) oder Windows 7 (alle Editionen) voraus. Ohne den Einsatz eines derartigen Betriebssystems ist der vertragsgemäße Gebrauch nicht sichergestellt. O&O DiskImage Workstation Edition darf sowohl mit Benutzungsoberfläche als auch ohne diese auf Rechnern eingesetzt werden. Sie haben das Recht, dieses Programm über die separat erhältliche Netzwerkverwaltung zu steuern.

## **O&O DiskImage Server Edition**

Die Software setzt das Betriebssystem Windows 2000 (alle Editionen), Windows Server 2003 (alle Editionen), Windows XP (alle Editionen), Windows Vista (alle Editionen), Windows Server 2008 (alle Editionen), Windows 7 (alle Editionen) oder Windows Server 2008 R2 (alle Editionen) voraus. Ohne den Einsatz eines derartigen Betriebssystems ist der vertragsgemäße Gebrauch nicht sichergestellt. O&O DiskImage Server Edition darf sowohl mit Benutzungsoberfläche als auch ohne diese auf Rechnern eingesetzt werden. Sie haben das Recht, dieses Programm über die separat erhältliche Netzwerkverwaltung zu steuern.

Ergänzung zu: 3. Nutzungsrechte, einschließlich Testversionen und Weitergabe-/Nutzungsverbote

Erstellung und Zurückschreiben von Sicherungen (Images)

Für das Erstellen und Zurückschreiben von Sicherungen (Images), die mittels O&O DiskImage erstellt wurden, muss für den Quellrechner eine Lizenz und für jeden Zielrechner eine weitere Lizenz vorhanden sein. Sind Quell- und Zielrechner nur eine einzige nicht-virtuelle Maschine, so reicht eine Lizenz gemäß den vorherigen Bedingungen aus. Jede virtuelle Maschine wird als eigenständiger Rechner betrachtet und daher muss für jede virtuelle Maschine eine eigene Lizenz erworben werden.

### O&O DiskRecovery

Ergänzung zu: 2. Voraussetzungen des Einsatzes (Systemvoraussetzungen)

Die Software setzt das Betriebssystem Windows 2000 (alle Editionen), Windows Server 2003 (alle Editionen), Windows XP (alle Editionen), Windows Vista (alle Editionen), Windows Server 2008 (alle Editionen), Windows 7 (alle Editionen) oder Windows Server 2008 R2 (alle Editionen) voraus. Ohne den Einsatz eines derartigen Betriebssystems ist der vertragsgemäße Gebrauch nicht sichergestellt.

Das vorliegende Produkt darf nur entsprechend der erworbenen Lizenz eingesetzt werden. Folgende Lizenzformen existieren für O&O DiskRecovery:

### **O&O DiskRecovery Personal Edition**

Sie sind berechtigt, das Softwareprodukt auf nur einem Rechner einzusetzen. In dem Softwareprodukt können weitere Einschränkungen wirksam sein. Diese entnehmen Sie bitte der zugehörigen Produktbeschreibung.

### O&O DiskRecovery Admin Edition

Sie sind berechtigt, das Softwareprodukt auf allen Rechnern einzusetzen, die

a) sich im Besitz des Unternehmens (juristische Person oder natürliche Person(en) bei Personengesellschaften) des Lizenznehmers befinden und b) sich an einem physischen Standort befinden. Diese Lizenz ist an eine natürliche Person gebunden und nicht übertragbar.

### O&O DiskRecovery Tech Edition

Sie sind berechtigt, das Softwareprodukt auf allen Rechnern einzusetzen. Dazu zählen auch Rechner, die nicht zum Unternehmen des Lizenznehmers gehören (sog. Servicetechniker-Lizenz). Diese Lizenz ist an eine natürliche Person gebunden und nicht übertragbar.

### O&O DiskStat

Ergänzung zu: 2. Voraussetzungen des Einsatzes (Systemvoraussetzungen)

## **O&O DiskStat Professional Edition**

Die Software setzt das Betriebssystem Windows 2000 Professional, Windows XP (alle Editionen), Windows Vista (alle Editionen) oder Windows 7 (alle Editionen) voraus. Ohne den Einsatz eines derartigen Betriebssystems ist der vertragsgemäße Gebrauch nicht sichergestellt.

### **O&O DiskStat Workstation Edition**

Die Software setzt das Betriebssystem Windows 2000 Professional, Windows XP (alle Editionen), Windows Vista (alle Editionen) oder Windows 7 (alle Editionen) voraus. Ohne den Einsatz eines derartigen Betriebssystems ist der vertragsgemäße Gebrauch nicht sichergestellt. O&O DiskStat Workstation Edition darf sowohl mit Benutzungsoberfläche als auch ohne diese auf Rechnern eingesetzt werden. Sie haben das Recht, dieses Programm über die separat erhältliche Netzwerkverwaltung zu steuern.

### O&O DiskStat Server Edition

Die Software setzt das Betriebssystem Windows 2000 (alle Editionen), Windows Server 2003 (alle Editionen), Windows XP (alle Editionen), Windows Vista (alle Editionen), Windows Server 2008 (alle Editionen), Windows 7 (alle Editionen) oder Windows Server 2008 R2 (alle Editionen) voraus. Ohne den Einsatz eines derartigen Betriebssystems ist der vertragsgemäße Gebrauch nicht sichergestellt.

### O&O DriveLED

Ergänzung zu: 2. Voraussetzungen des Einsatzes (Systemvoraussetzungen)

Die Software setzt das Betriebssystem Windows 2000 (alle Editionen), Windows Server 2003 (alle Editionen), Windows XP (alle Editionen), Windows Vista (alle Editionen), Windows Server 2008 (alle Editionen), Windows 7 (alle Editionen) oder Windows Server 2008 R2 (alle Editionen) voraus. Ohne den Einsatz eines derartigen Betriebssystems ist der vertragsgemäße Gebrauch nicht sichergestellt.

## **O&O Enterprise Management Console**

Wichtiger Hinweis zum Microsoft SQL Server

Dieses Produkt verwendet den Microsoft SQL Server bzw. Microsoft SQL Server Express Edition. Sofern diese Programme Bestandteil der Installation dieses Produktes sind, gelten deren Lizenzbedingungen zur Nutzung der Software zusätzlich zu diesen Bedingungen.

Die Verwendung von Microsoft SQL Server Express Edition ist kostenfrei in Zusammenhang mit diesem Produkt. Der Erwerb von Lizenzen für die O&O Enterprise Management Console und zugehörige Produkte ist unabhängig von einem möglichen Lizenzerwerb der SQL-Server-Produkte.

Ergänzung zu: 2. Voraussetzungen des Einsatzes (Systemvoraussetzungen)

Die Software setzt das Betriebssystem Windows 2000 (alle Editionen), Windows Server 2003 (alle Editionen), Windows XP (alle Editionen), Windows Vista (alle Editionen), Windows Server 2008 (alle Editionen), Windows 7 (alle Editionen) oder Windows Server 2008 R2 (alle Editionen) voraus. Ohne den Einsatz eines derartigen Betriebssystems ist der vertragsgemäße Gebrauch nicht sichergestellt.

## **O&O FormatRecovery**

Ergänzung zu: 2. Voraussetzungen des Einsatzes (Systemvoraussetzungen)

Die Software setzt das Betriebssystem Windows 2000 (alle Editionen), Windows Server 2003 (alle Editionen), Windows XP (alle Editionen), Windows Vista (alle Editionen) oder Windows Server 2008 (alle Editionen) voraus. Ohne den Einsatz eines derartigen Betriebssystems ist der vertragsgemäße Gebrauch nicht sichergestellt.

Das vorliegende Produkt darf nur entsprechend der erworbenen Lizenz eingesetzt werden. Folgende Lizenzformen existieren für O&O

FormatRecovery:

### **O&O** FormatRecovery Personal Edition

Sie sind berechtigt, das Softwareprodukt auf nur einem Rechner einzusetzen. In dem Softwareprodukt können weitere Einschränkungen wirksam sein. Diese entnehmen Sie bitte der zugehörigen Produktbeschreibung.

### O&O FormatRecovery Admin Edition

Sie sind berechtigt, das Softwareprodukt auf allen Rechnern einzusetzen, die a) sich im Besitz des Unternehmens (juristische Person oder natürliche Person(en) bei Personengesellschaften) des Lizenznehmers befinden und b) sich an einem physischen Standort befinden. Diese Lizenz ist an eine natürliche Person gebunden und nicht übertragbar.

### O&O FormatRecovery Tech Edition

Sie sind berechtigt, das Softwareprodukt auf allen Rechnern einzusetzen. Dazu zählen auch Rechner, die nicht zum Unternehmen des Lizenznehmers gehören (sog. Servicetechniker-Lizenz). Diese Lizenz ist an eine natürliche Person gebunden und nicht übertragbar.

# O&O MediaRecovery

Ergänzung zu: 2. Voraussetzungen des Einsatzes (Systemvoraussetzungen)

Die Software setzt das Betriebssystem Windows 2000 (alle Editionen), Windows Server 2003 (alle Editionen), Windows XP (alle Editionen), Windows Vista (alle Editionen) oder Windows Server 2008 (alle Editionen) voraus. Ohne den Einsatz eines derartigen Betriebssystems ist der vertragsgemäße Gebrauch nicht sichergestellt.

### **O&O** PartitionManager

Wichtiger Hinweis zur Windows-PE-Start-CD

Die Microsoft® Windows™ Preinstallation Environment Software, die in diesem Gerät oder dieser Software enthalten ist, darf nur zum Start, Diagnose, Setup, Wiederherstellung, Installation, Konfiguration, Test oder Disaster Recovery eingesetzt werden.

HINWEIS: DIESE SOFTWARE ENTHÄLT EINE SICHERUNG, DIE DAS ENDANWENDERSYSTEM AUTOMATISCH NACH 72 STUNDEN UNUNTERBROCHENER BENUTZUNG OHNE VORHERIGE WARNUNG NEU STARTET.

Ergänzung zu: 2. Voraussetzungen des Einsatzes (Systemvoraussetzungen)

### O&O PartitionManager Professional Edition

Die Software setzt das Betriebssystem Windows 2000 Professional, Windows XP (alle Editionen), Windows Vista (alle Editionen) oder Windows 7 voraus. Ohne den Einsatz eines derartigen Betriebssystems ist der vertragsgemäße Gebrauch nicht sichergestellt.

## O&O RegEditor

Wichtiger Hinweis zur Bearbeitung der Microsoft Windows Registrierdatenbank

Bevor Sie Änderungen an der Microsoft Windows Registrierdatenbank (im folgenden Registry) vornehmen, sollten Sie eine Sicherungskopie der Registry erstellen und sich vergewissern, dass Sie die Registry wiederherstellen können, falls ein Problem auftritt.

O&O weist ausdrücklich darauf hin, dass es für Schäden, die durch die unsachgemäße Nutzung von O&O RegEditor verursacht werden, nicht verantwortlich ist. Änderungen an der Registry sollten nur durch erfahrende Anwender vorgenommen werden, die sich über die Konsequenzen der Änderungen bewusst sind. Eine fehlerhafte Registry kann die gesamte Systemstabilität beeinflussen und zum Absturz des Rechners führen oder diesen nicht mehr starten lassen. Darüber hinaus kann es zu Datenverlusten kommen.

Ergänzung zu: 2. Voraussetzungen des Einsatzes (Systemvoraussetzungen)

Die Software setzt das Betriebssystem Windows 2000 (alle Editionen), Windows Server 2003 (alle Editionen), Windows XP (alle Editionen), Windows Vista (alle Editionen) oder Windows Server 2008 (alle Editionen) voraus. Ohne den Einsatz eines derartigen Betriebssystems ist der vertragsgemäße Gebrauch nicht sichergestellt.

### Ergänzung zu: 4. Vergütung

O&O verlangt für die Nutzung von O&O RegEditor kein Entgelt. Für diese Lizenz und dieses Programm dürfen auch keine Entgelte von Dritten verlangt werden, sofern dies nicht explizit durch O&O gestattet wurde. Im Zweifel wenden Sie sich bitte an uns, Sie finden unsere Kontaktdaten am Ende dieser Lizenzvereinbarung.

# O&O RescueBox

Wichtiger Hinweis zur Windows-PE-Start-CD

Die Microsoft® Windows<sup>™</sup> Preinstallation Environment Software, die in diesem Gerät oder dieser Software enthalten ist, darf nur zum Start, Diagnose, Setup, Wiederherstellung, Installation, Konfiguration, Test oder Disaster Recovery eingesetzt werden.

# HINWEIS: DIESE SOFTWARE ENTHÄLT EINE SICHERUNG, DIE DAS ENDANWENDERSYSTEM AUTOMATISCH NACH 72 STUNDEN UNUNTERBROCHENER BENUTZUNG OHNE VORHERIGE WARNUNG NEU STARTET.

#### Ergänzung zu: 2. Voraussetzungen des Einsatzes (Systemvoraussetzungen)

Die Software setzt das Betriebssystem Windows 2000 (alle Editionen), Windows Server 2003 (alle Editionen), Windows XP (alle Editionen), Windows Vista (alle Editionen) oder Windows Server 2008 (alle Editionen) voraus. Ohne den Einsatz eines derartigen Betriebssystems ist der vertragsgemäße Gebrauch nicht sichergestellt.

Das vorliegende Produkt darf nur entsprechend der erworbenen Lizenz eingesetzt werden. Folgende Lizenzformen existieren für die O&O RescueBox:

#### **O&O** RescueBox Personal Edition

Sie sind berechtigt, das Softwareprodukt auf nur einem Rechner einzusetzen. In dem Softwareprodukt können weitere Einschränkungen wirksam sein. Diese entnehmen Sie bitte der zugehörigen Produktbeschreibung.

#### **O&O** RescueBox Admin Edition

Sie sind berechtigt, das Softwareprodukt auf allen Rechnern einzusetzen, die a) sich im Besitz des Unternehmens (juristische Person oder natürliche Person(en) bei Personengesellschaften) des Lizenznehmers befinden und b) sich an einem physischen Standort befinden. Diese Lizenz ist an eine natürliche Person gebunden und nicht übertragbar.

#### **O&O** RescueBox Tech Edition

Sie sind berechtigt, das Softwareprodukt auf allen Rechnern einzusetzen. Dazu zählen auch Rechner, die nicht zum Unternehmen des Lizenznehmers gehören (sog. Servicetechniker-Lizenz). Diese Lizenz ist an eine natürliche Person gebunden und nicht übertragbar.

### O&O SafeErase

Ergänzung zu: 2. Voraussetzungen des Einsatzes (Systemvoraussetzungen)

Die Software setzt das Betriebssystem Windows 2000 (alle Editionen), Windows Server 2003 (alle Editionen), Windows XP (alle Editionen), Windows Vista (alle Editionen), Windows Server 2008 (alle Editionen), Windows 7 (alle Editionen) oder Windows Server 2008 R2 (alle Editionen) voraus. Ohne den Einsatz eines derartigen Betriebssystems ist der vertragsgemäße Gebrauch nicht sichergestellt.

### O&O UnErase

Ergänzung zu: 2. Voraussetzungen des Einsatzes (Systemvoraussetzungen)

Die Software setzt das Betriebssystem Windows Server 2003 (alle Editionen), Windows XP (alle Editionen), Windows Vista (alle Editionen), Windows Server 2008 (alle Editionen), Windows 7 (alle Editionen) oder Windows Server 2008 R2 (alle Editionen) voraus. Ohne den Einsatz eines derartigen Betriebssystems ist der vertragsgemäße Gebrauch nicht sichergestellt.

Das vorliegende Produkt darf nur entsprechend der erworbenen Lizenz eingesetzt werden. Folgende Lizenzformen existieren für O&O UnErase:

### **O&O UnErase Personal Edition**

Sie sind berechtigt, das Softwareprodukt auf nur einem Rechner einzusetzen. In dem Softwareprodukt können weitere Einschränkungen wirksam sein. Diese entnehmen Sie bitte der zugehörigen Produktbeschreibung.

### O&O UnErase Admin Edition

Sie sind berechtigt, das Softwareprodukt auf allen Rechnern einzusetzen, die a) sich im Besitz des Unternehmens (juristische Person oder natürliche Person(en) bei Personengesellschaften) des Lizenznehmers befinden und b) sich an einem physischen Standort befinden. Diese Lizenz ist an eine natürliche Person gebunden und nicht übertragbar.

#### O&O UnErase Tech Edition

Sie sind berechtigt, das Softwareprodukt auf allen Rechnern einzusetzen. Dazu zählen auch Rechner, die nicht zum Unternehmen des Lizenznehmers gehören (sog. Servicetechniker-Lizenz). Diese Lizenz ist an eine natürliche Person gebunden und nicht übertragbar.